## **Installation Guide**

DS-7300HI-S Series DVR

## **Verify Contents**

Verify that the package contents are correct by checking the items against the packing list.

*Note:* Please contact your dealer for damaged or missing items.

## **DVR Pre-Installation**

The DS-7300HI-S Series DVRs are highly advanced surveillance equipment that should be installed with care. Please take into consideration the following precautionary steps before installation of the DVR.

- **1.** Keep all liquids away from the DVR.
- 2. Install the DVR in a well-ventilated and dust-free area.
- **3.** Ensure environmental conditions meet factory specifications.
- 4. Install a manufacturer recommended HDD.

#### **DVR Installation**

During the installation of the DVR:

- 1. Use brackets for rack mounting.
- **2.** Ensure there is ample room for audio and video cables.
- **3.** When installing cables, ensure that the bend radius of the cables are no less than five times than its diameter.
- 4. Connect both the alarm and RS-485 cable.
- **5.** Allow at least 2cm (~0.75in) of space between racks mounted devices.
- 6. Ensure the DVR is grounded.
- **7.** Environmental temperature should be within the range of -10 ℃ ~ 55 ℃, 14 F ~ 131 F.
- 8. Environmental humidity should be within the range of 10% ~ 90%.

## Hard Disk Installation

Before installing a hard disk drive (HDD), please make sure the power is disconnected from the DVR. A manufacturer recommended HDD should be used for this installation. **Tools Required:** Phillips screwdriver.

To install a HDD on your DVR:

 Remove the lid of the DVR by unfastening the screws on the back.

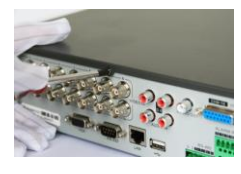

2. Install the HDD on the chassis

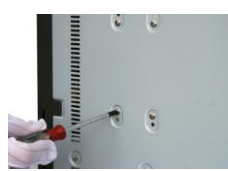

**3.** Connect the HDD to the motherboard of the DVR with the included data cable.

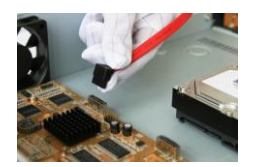

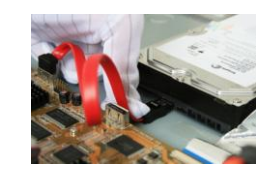

4. Connect the power cable to the HDD.

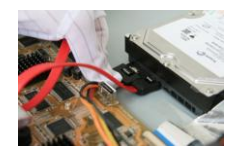

5. Re-install the lid of the DVR and fasten screws.

# Rear Panel Diagram

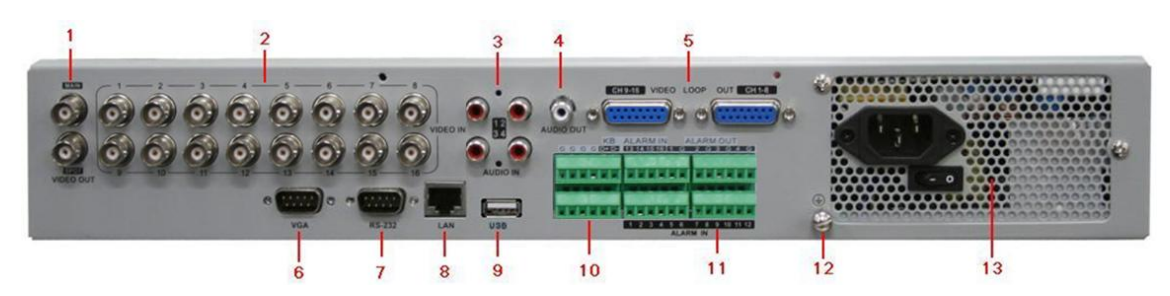

| No. | Item          | Description                                                                              |  |
|-----|---------------|------------------------------------------------------------------------------------------|--|
| 1   |               | BNC connector for video output. If VGA is connected, the interface will not function. If |  |
|     | VIDEO OUT     | VGA is not connected, the interface is used as the main video output with local video    |  |
|     |               | display and menu operations.                                                             |  |
|     | VIDEO SPOT    | BNC connector for monitor. Single window view.                                           |  |
|     | OUT           |                                                                                          |  |
| 2   | VIDEO IN      | BNC connectors for analog video input.                                                   |  |
| 3   | AUDIO IN      | RCA connectors for analog audio input.                                                   |  |
| 4   | AUDIO OUT     | RCA connector for audio output. This connector is synchronized with VIDEO OUT.           |  |
| 5   | Video LOOP    | 16-ch DB15 connector for video loop out                                                  |  |
|     | OUT           |                                                                                          |  |
| 6   | VGA           | VGA output. Display local video output and menu.                                         |  |
| 7   | RS232         | DB9 connector for RS232                                                                  |  |
| 8   | LAN           | Connector for LAN (Local Area Network).                                                  |  |
|     | Interface     |                                                                                          |  |
| 9   | USB Interface | Connector for USB devices.                                                               |  |
| 10  | RS-485        | Connector for RS-485 devices. T+, T- pin connects to PTZ.                                |  |
|     | Interface     | Connector for KB devices. D+, D- pin connects to special keyboard.                       |  |
| 11  | ALARM IN      | Connector for alarm input.                                                               |  |
|     | ALARM         | Connector for alarm output.                                                              |  |
|     | OUT           |                                                                                          |  |
| 12  | GROUND        | Ground(needs to be connected when DVR startup)                                           |  |
| 13  | POWER         | AC 100~240V                                                                              |  |

### **Peripheral Connections**

#### Connecting to Alarm Input / Output Device

The alarm input/output interface of the DVR is shown below:

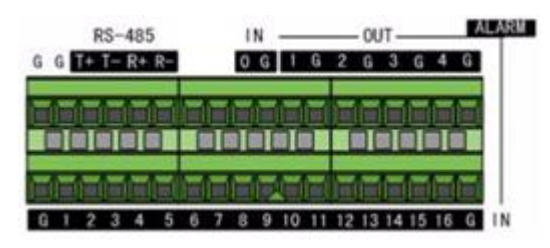

The alarm input is an open/close relay. If the input is not an open/closed relay, follow the connection diagram below:

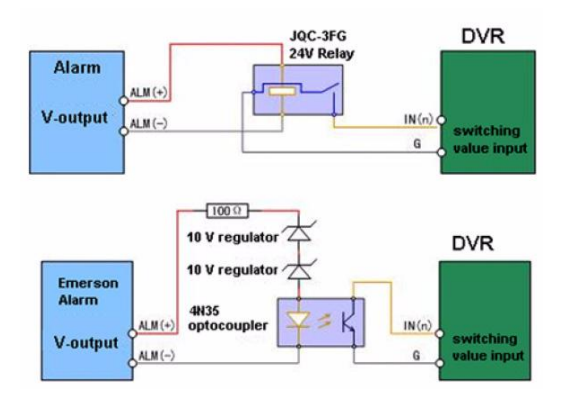

To connect to an AC/DC load, use the following diagram:

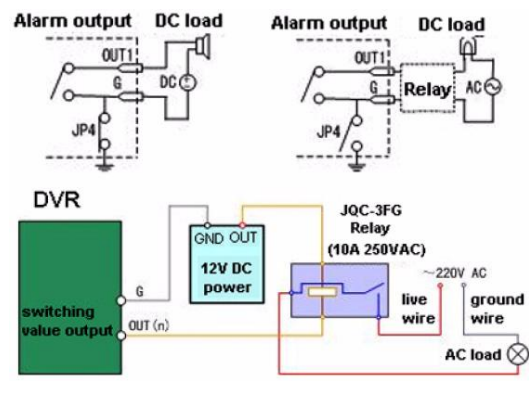

For DC load, JP4 can be used within the limit of 12V/1A safely. If the interface is connected to an AC load, JP4 should be left open. Use an external relay for safety (as shown in the

figure above).

There are 4 jumpers (JP4, JP5, JP6, and JP7) on the motherboard, each corresponding with one alarm output. By default, jumpers are connected. To connect an AC load, jumpers should be removed.

*Note:* An external relay is needed to prevent electric shock when connecting to an AC load.

#### **Alarm Connection**

To connect alarm devices to the DVR:

- 1. Disconnect *pluggable block* from the ALAM IN /ALARM OUT terminal block.
- **2.** Unfasten stop screws from the *pluggable block*, insert signal cables into slots and fasten stop screws. Ensure signal cables are in tight.
- 3. Connect *pluggable block* back into terminal block.

#### **RS-485** Connection

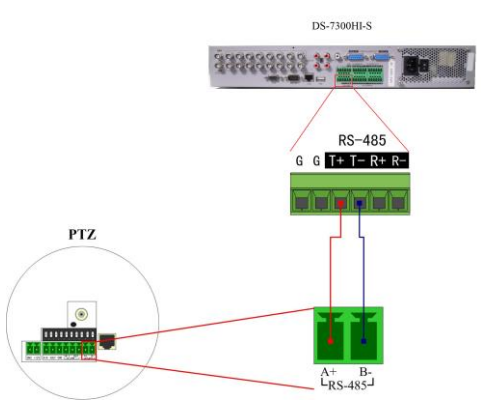

To connect RS-485 devices to the DVR:

- **1.** Disconnect *pluggable block* from the RS-485 terminal block.
- 2. Unfasten stop screws from the *pluggable block*, insert signal cables into slots and fasten stop screws. Ensure signal cables are in tight.
- 3. Connect *pluggable block* back into terminal block.

*Note:* The RS-485 PTZ control should be connected with the T+ and T- pin on the RS-485 terminal block.

#### **Controller Connection**

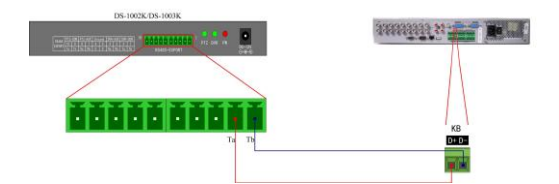

To connect a controller to the DVR:

- 1. Disconnect *pluggable block* from the KB terminal block.
- 2. Unfasten stop screws from the KB D+, D- *pluggable block*, insert signal cables into slots and fasten stop screws. Ensure signal cables are in tight.
- **3.** Connect Ta on controller to D+ on terminal block and Tb on controller to D- on terminal block. Fasten stop screws.
- 4. Connect *pluggable block* back into terminal block.
- *Note:* Make sure both the controller and DVR are grounded.

# HDD Storage Calculation

The following chart shows an estimation of storage space used based on recording at one channel for an hour at a fixed bit rate.

| Bit Rate | Storage Used |
|----------|--------------|
| 96K      | 42M          |
| 128K     | 56M          |
| 160K     | 70M          |
| 192K     | 83M          |
| 224K     | 98M          |
| 256K     | 112M         |

| 320K  | 140M |
|-------|------|
| 384K  | 168M |
| 448K  | 196M |
| 512K  | 225M |
| 640K  | 281M |
| 768K  | 337M |
| 896K  | 393M |
| 1024K | 450M |
| 1280K | 562M |
| 1536K | 675M |
| 1792K | 787M |
| 2048K | 900M |

*Note:* Please note that supplied values for storage space used is just for reference. Storage space used is estimated by formulas and may have some deviation from actual value.